# **Mech-Mind User's Manual**

**Mech-Mind** 

Mar 06, 2023

## CONTENTS

| 1 | Check Controller Compatibility                                                                                                    |                    |  |
|---|----------------------------------------------------------------------------------------------------|--------------------|--|
| 2 | Setup the Network Connection2.1Hardware Connection2.2IP Configuration                                                                      | <b>3</b><br>3<br>4 |  |
| 3 | Test Robot Connection3.1Configure Robot in Mech-Viz3.2Configure Settings in Mech-Center3.3Connect to Robot in Mech-Center3.4Move the Robot | 5<br>5<br>5<br>6   |  |
| 4 | Troubleshooting                                                                                                    | 7                  |  |

This section introduces the process of setting up master control of an AUBO robot.

The process consists of the following steps:

- Check Controller Compatibility
- Setup the Network Connection
- Test Robot Connection
- Troubleshooting

CHAPTER

#### ONE

## CHECK CONTROLLER COMPATIBILITY

The version of the controller should be above 4.5.44.

Go to About  $\rightarrow$  Version  $\rightarrow$  Server Version to check the version of the controller.

## SETUP THE NETWORK CONNECTION

## 2.1 Hardware Connection

Plug the Ethernet cable into the Ethernet interface of the controller to connect the IPC and the robot controller.

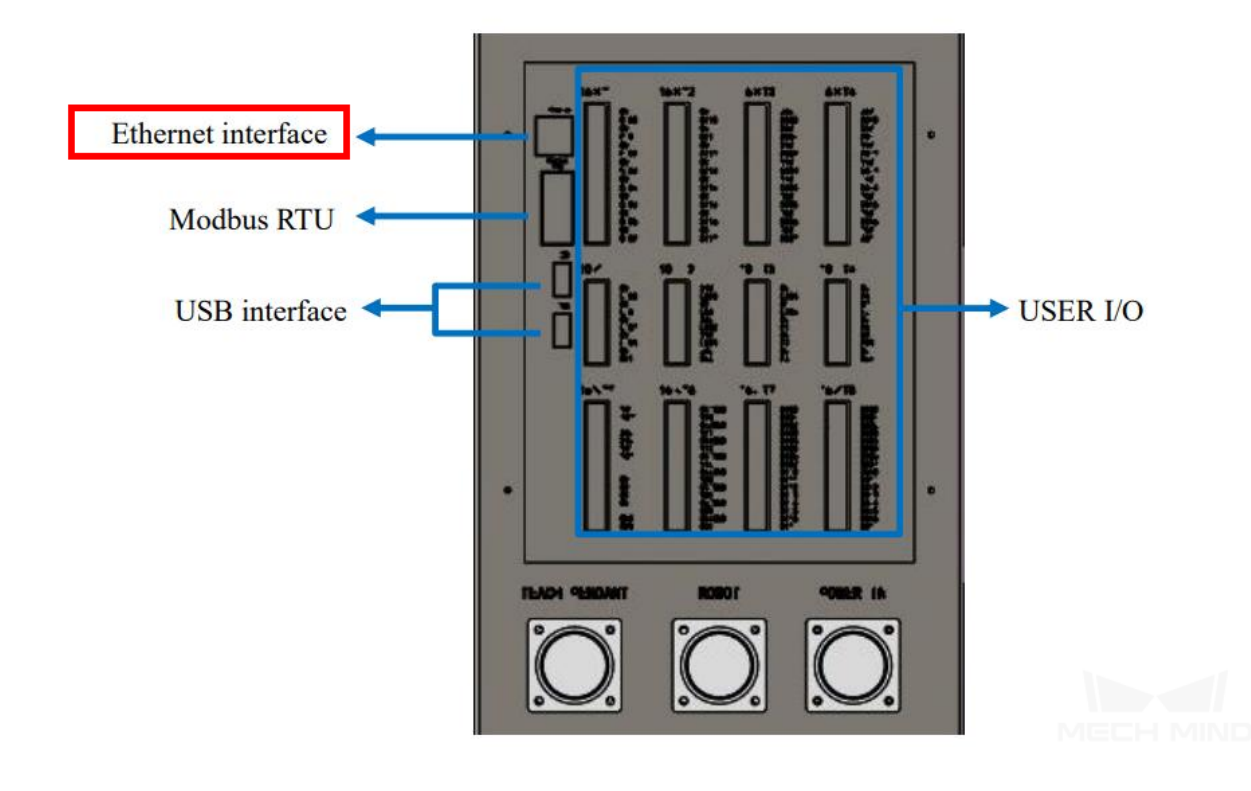

## 2.2 IP Configuration

Press on Settings  $\rightarrow$  System  $\rightarrow$  Network to configure the Interfaces, Netmask, IP Address, and Gateway, and then select Save. Please note that the robot IP should be in the same subnet as the IPC.

| Каиво     | Admin                                                          | 8 O            |
|-----------|----------------------------------------------------------------|----------------|
|           | Robot Teaching Programming Settings Programming Settings About |                |
| IO State  | Network Config                                                 |                |
| Robot     | Interfaces v Netmask                                           |                |
| System    | 2 IP Address Gateway                                           |                |
| Language  | Cancel Save 5 Reset                                            | r              |
| DateTime  | Network debugging                                              |                |
| Network   | 192.168.100.1 ping ifconfig Server Status Clear                | Debugging info |
| System    |                                                                |                |
| Update    |                                                                |                |
|           |                                                                |                |
|           |                                                                |                |
|           |                                                                |                |
|           |                                                                |                |
|           |                                                                |                |
|           |                                                                |                |
| Zero Pose | Init Pose     0.00     2022-05-07 10:22:59     Speed:          | 50%            |

#### **TEST ROBOT CONNECTION**

#### 3.1 Configure Robot in Mech-Viz

- 1. Open Mech-Viz, click New project to create a new project.
- 2. Select the robot model in use in the next page.
- 3. Save the project by pressing Ctrl + S.
- 4. In the toolbar, change the Vel. (velocity) and Acc. (acceleration) parameters to 5%.
- 5. Right-click the project name in Resources and select Autoload Project.

#### 3.2 Configure Settings in Mech-Center

- 1. Open Mech-Center and click on Deployment Settings.
- 2. Go to Robot Server, and make sure Use robot server is checked.
- 3. Check if the robot model displayed next to Robot type in Mech-Viz project matches the one in use.
- 4. Set the Robot IP address, and click Save.

#### 3.3 Connect to Robot in Mech-Center

- 1. Click Connect Robot in the Toolbar.
- 2. The robot is successfully connected if:
  - A message saying Robot: server connected to the robot shows up in the Log panel, and
  - A robot icon with the robot model shows up in the Service Status panel.

#### **3.4 Move the Robot**

- 1. In Mech-Viz, click *Sync Robot* in the toolbar to synchronize the pose of the real robot to the simulated robot. Then, click *Sync Robot* again to disable the synchronization.
- 2. Click the **Robot** tab in the lower right, and change the joint position of J1 slightly (for example, from 0° to 3°). The simulated robot will move accordingly.
- 3. Click *Move real robot*, the real robot should move accordingly.

Attention: When moving the robot, please pay attention to safety hazards. In the case of an emergency, press the emergency stop button on the teach pendant!

#### TROUBLESHOOTING

If the robot cannot be connected successfully, and the error is **DLL load failed: %1 is not a valid Win32 application**, please check whether the C++ runtime library on your computer is complete. The complete C++ runtime library is shown below.

Microsoft Visual C++ 2005 Redistributable
Microsoft Visual C++ 2005 Redistributable (x64)
Microsoft Visual C++ 2008 Redistributable - x64 9.0.30729.6161
Microsoft Visual C++ 2010 x64 Redistributable - 10.0.40219
Microsoft Visual C++ 2010 x86 Redistributable - 10.0.40219
Microsoft Visual C++ 2012 Redistributable (x64) - 11.0.61030
Microsoft Visual C++ 2013 Redistributable (x86) - 11.0.61030
Microsoft Visual C++ 2013 Redistributable (x64) - 12.0.30501
Microsoft Visual C++ 2013 Redistributable (x86) - 14.22.27821
Microsoft Visual C++ 2015-2019 Redistributable (x86) - 14.22.27821

If the library is not complete, please download the vc runtime library repair DirectX Repair V3.9 to fix the error.